パソコン小話(057)

2019/5/22

写真のファイル名(名前)をまとめて変更する

デジカメの写真は、デジカメでファイル名が自動で付いてきますが、数字の 羅列なので写真の内容とファイル名が一致しません。

また、一度にたくさんの写真を撮るため、1枚づつ名前を付けるのも大変です。 そこで、写真のファイル名(名前)を一括で変更する手順を記述します。

<u>ここのファイル名</u>を一括で変更する。

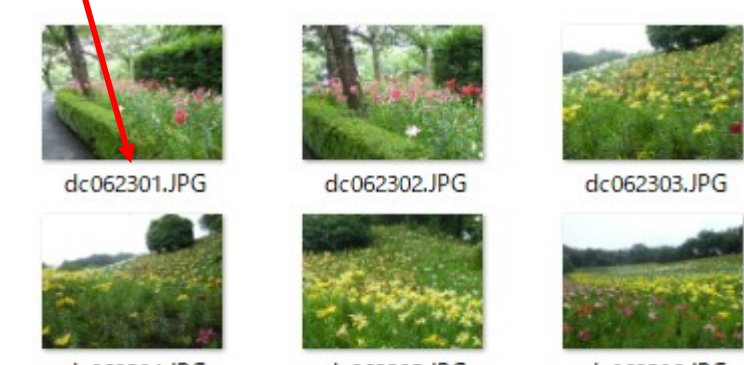

dc062304.JPG

dc062305.JPG

dc062306,JPG

パソコンの標準機能では、名前の後ろに連続番号が付きます。 例:桜(1)、桜(2)、桜(3)・・・と言うように付きます。

## 手順

1. 写真をエクスプローラーで表示する

ファイル名を変えたい写真を選ぶ(全部選択でもいいし、個々の写真を選 択しても良い)

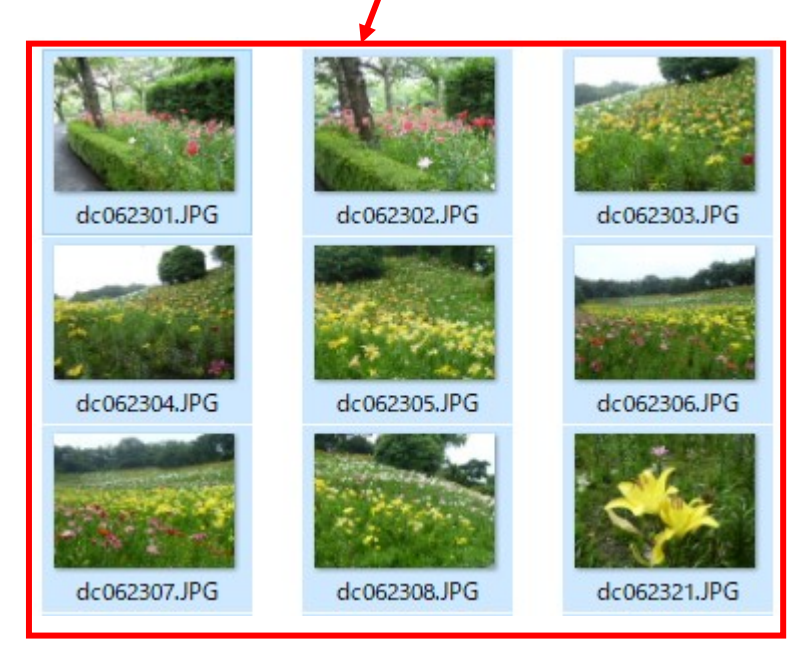

| 2. 先頭の写真の上で右                | <u>クリック</u> → <u>名前の変更</u>                          |
|-----------------------------|-----------------------------------------------------|
|                             |                                                     |
| にピン留めする 🕒 🔤                 | → ····· 7オルダー · · · · · · · · · · · · · · · · · · · |
|                             | <sup>强人"</sup>                                      |
| ← → * ↑                     | 新しいビデオの作成                                           |
| 🍻 グーグル 🛛 🖈 🏠                | 写真の編集                                               |
| 👝 ローカルディスク (D:) 🖈           | デスクトップの背景として設定 B)                                   |
| ConeDrive                   | ED刷(P)                                              |
| dc06                        | 230 右に回転(T)                                         |
| <u>=</u> + C<br>= 3D オブジェクト | 左に回転(L)                                             |
| ■ ダウンロード                    | デバイスキャスト >                                          |
| ▼ デスクトップ                    | ConeDrive に移動(M)                                    |
| dc06<br>目 ドキュメント            | 230 🔞 Adobe PDF に変換(1)                              |
| ■ ピクチャ                      | Na サポートしているファイレを Acrobat で結合…                       |
| 🛛 ビデオ                       | ATOKで学習する(A)                                        |
| <br>♪ ミュージック                | Windows Defender でスキャンする                            |
| □ □ − カル ディスク (C:)          | 230 论 共有                                            |
| 🔜 ローカルディスク (D:)             | 送る(N) >                                             |
|                             |                                                     |
| ✓ dc06                      | ⊐ピ−(C)                                              |
| 32 個の項目 32 個の項目を選択 91.2 MB  | ショートカッ の作成(S)                                       |
|                             | 削除(D)                                               |
|                             | 名前の変更(M)                                            |
|                             | プロパティ(R)                                            |

注意:途中の写真の上で右クリックすると、その写真が先頭となって連続番 号が付いてしまいます。

3. ファイル名が青く反転する → そのまま文字を入力(例 ゆり園)

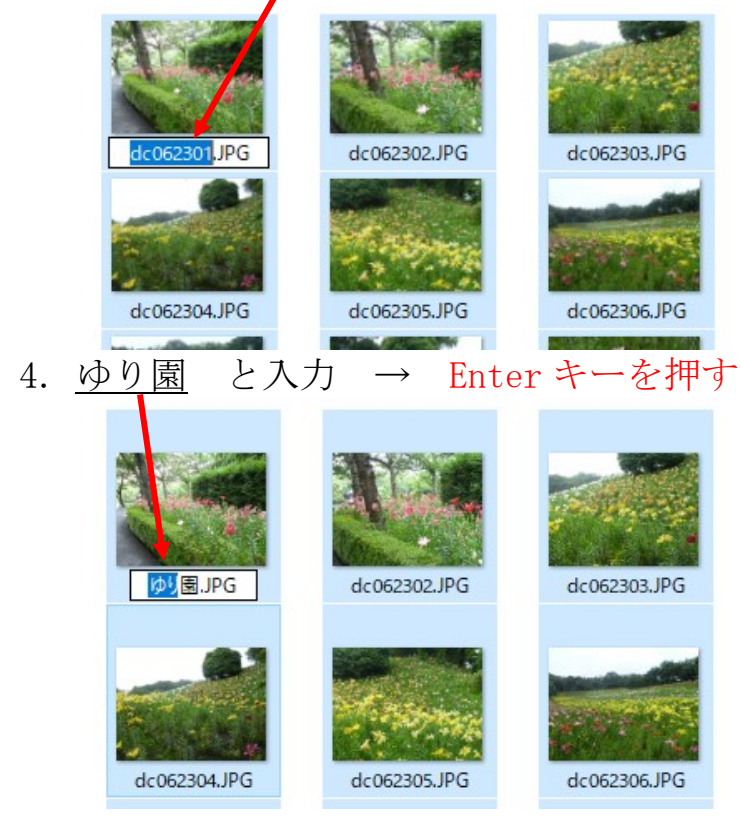

5. ゆり園+連続番号のファイル名が付きました。 → 完成です

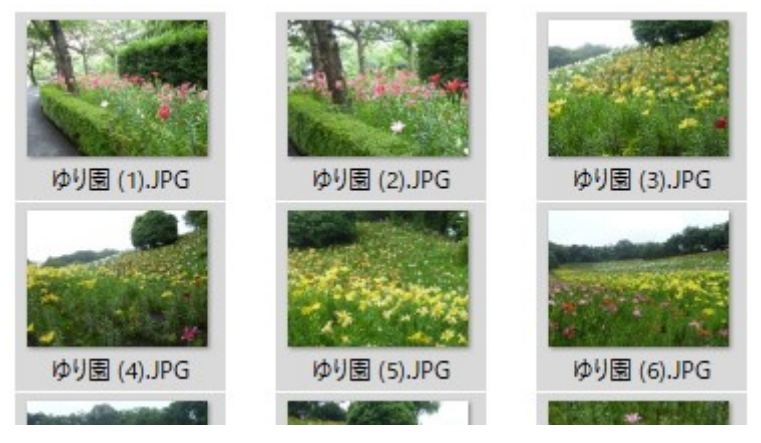

再度、名前を修整する場合は、最初からやります。 色々、お試し下さい。

フリーソフトでも出ていますので、試すのもいいかと思います。

以上